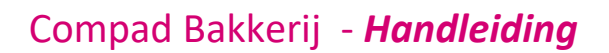

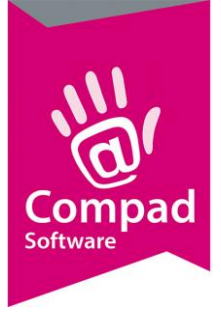

# Debiteuren aanmaken

### **Document beheer**

| Versie | Datum      | Status     | Auteur(s) | Opmerking |
|--------|------------|------------|-----------|-----------|
| 1.0    | 11-04-2019 | Definitief | Kitty     |           |
|        |            |            |           |           |

### Inleiding

Ook klantgegevens zoals naam, adres, afleveradressen, prijsafspraken, kortingsregelingen, leveringsen betalingscondities en dergelijke hoeft u in Compad Bakkerij maar éénmalig vast te leggen.

Naast deze algemene gegevens stelt Compad Bakkerij u in staat om klanten in een categorie in te delen. Hierdoor kunt u snel allerlei selecties maken, die u vervolgens kunt gebruiken voor meerdere toepassingen zoals: afdrukken adresetiketten, mailingen, direct versturen van e-mail berichten via Microsoft Outlook<sup>®</sup> en brieven middels Microsoft Word<sup>®</sup> of mailingen via nieuwsbrievensysteem zoals Mailchimp.

Ook kunnen klantgegevens worden aangeboden aan kassasystemen en andere computerapplicaties zoals bijvoorbeeld het boekhoudprogramma van uw accountant.

Compad Bakkerij is het hart van uw bakkersbedrijf en voorkomt dat u gegevens dubbel moet vastleggen.

### Bellijsten vastleggen

Bij **Debiteuren – Debiteur categorieën** onderhouden kunt u diverse groepen aanmaken. Hierin kunt u later, uw klanten op indelen, zodat u sneller een selectie kunt maken, die u vervolgens weer kunt gebruiken voor meerdere toepassingen, zoals: afdrukken adresetiket, mailingen ed.

| Debiteur <u>c</u> ategorieëren onderhouden    |                                                                                                    |
|-----------------------------------------------|----------------------------------------------------------------------------------------------------|
| Debiteur subcategorieëren onderhoudens        | Klant esterarioëren anderhauden                                                                                                    |
| Aflever adressen                              |                                                                                                    |
| <u>P</u> rijsafspraken<br>Assortimentslijsten | Toevoegen, wijzigen en verwijderen categorieëren                                                                                                    |
| Bellijsten onderhouden                        | Categorie                                                                                                    |
| Routelijsten onderhouden                      | Horeca                                                                                                    |
| Activiteiten                                  | Vaste                                                                                                    |
|                                               |                                                                                                    |
|                                               |                                                                                                    |
|                                               | ×                                                                                                    |
|                                               | <ul> <li>↓</li> <li>↓</li></ul> |

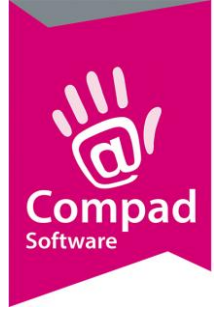

### Klanten vastleggen

Om klanten vast te leggen in Compad Bakkerij gaat u naar: **Debiteuren – Debiteuren onderhouden**.

| I Klantgegevens                                                                                |                                                                     |                                                                                                    |
|------------------------------------------------------------------------------------------------|---------------------------------------------------------------------|----------------------------------------------------------------------------------------------------|
| Klant 🛞                                                                                        | Klant gegeve                                                        | ns                                                                                                    |
| Algemeen Prijzen Kotring Groepskotningen Levering Alleveradressen Drderinvoer                  | Nummer:<br>C Bedrijf<br>Particulier<br>C Passant                    | 1<br>Mijn winkel                                                                                                |
| Internet bestellen  Productie  Factuur  Factuur  Factuuradres  Teksten  Financieel  Klantenpas | Adres:                                                              | Adres winkel POSTCODE WINKEL WOONPLAATS WINKEL                                                                  |
| Activiteiten     Layout voorkeur      Verzicht     Overzicht     Overzicht                     | Mobiel:<br>Fax:<br>E <u>m</u> ail:<br>Bedrijf:                      | 06-12345678  Mijnwinkel@home.nl  Standaard bedrijf                                                              |
| Emballage                                                                                      | <u>C</u> ategorie:<br>Subcategorie:<br>Af <u>k</u> orting:<br>Taal: | Winkels     ▼       Alle debiteuren     ▼       winkel     ▼       Nederlands     ▼       ✓     ✓       ✓     ✓ |
|                                                                                                | 1                                                                   | T QK Annuleren                                                                                                  |

#### Algemeen

We beginnen met de naam van de klant en geven deze klant een nummer. De eigen winkel geven we doorgaans nummer 1.

Vervolgens kunnen we in dit eerste veld: **Algemeen** alle algemene gegevens van deze klant vastleggen. We kunnen aangeven of deze klant een bedrijf is of een particuliere klant. We geven alle NAW gegevens in. We kunnen deze klant indelen in de juiste categorie, welke we al eerder hebben aangemaakt bij **debiteuren – debiteuren categorieën** onderhouden.

En wanneer de klant ook beschikbaar moet worden op de kassa geven we dit aan door het laatste vinkje: **beschikbaar op kassa** aan te vinken.

#### Prijzen

Nadat in het eerste veld (Algemeen) alle algemene gegevens zijn vastgelegd, gaan we naar het veld waar we de prijzen en de prijsafspraken met deze klant kunnen vastleggen. Tevens kunnen we hier aangeven de prijzen voor deze klant inclusief of exclusief berekend moeten worden. Doorgaans is het zo dat we voor bedrijven inclusief btw hanteren en voor stichtingen en verenigingen exclusief btw.

Wanneer we korting gaan berekenen over het inclusief bedrag dan zal ook de korting over het inclusief bedrag gegeven worden. Heeft de klant exclusief btw bedragen, dan zal er eerst korting

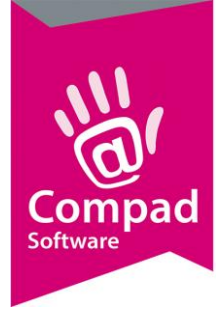

gegeven worden over het exclusief bedrag en zal daarna de btw erbij komen. U geeft dan eigenlijk minder korting dan bij inclusief btw.

- Bij Prijstabel kunt u aangeven welke prijs er voor deze klant van toepassing is.
   Deze prijzen heeft u ingegeven bij artikelen-artikelen onderhouden. Daar kunt u bij algemeen 5 verschillende prijzen opgeven voor uw product.
- Wanneer u een bepaalde prijsafspraak heeft met uw klant kunt u deze vastleggen bij **prijsafspraken**. U klikt dan op de knop: **toevoegen**

| Klantgegevens                                                                                                    |                                                                                                    |                                     |        |                   |                                |                     |
|----------------------------------------------------------------------------------------------------|----------------------------------------------------------------------------------------------------|-------------------------------------|--------|-------------------|--------------------------------|---------------------|
| Klant                                                                                                    | Geef de naam in                                                                                                    | ens                                 |        |                   |                                |                     |
| Algemeen Prijzen Korting Groepskortingen Levering Alfeveradressen Orderinvoer Internet bestellen Productie Factuur Factuurates | Nummer:<br>C Bedrijf<br>C Particulier<br>C Passant<br>Prijzen<br>Prijzen indusie<br>Prijs van de ka<br>Prijstabel: | førw<br>[prijslijst 1 (Winkelprijs) | 1      |                   |                                |                     |
| Teksten Financieel Klantenpas Activiteiten Layout voorkeur Overzicht                                                           | Prijsafspraken                                                                                                    | Artikelnaam                         | Aantal | Prijs/korting     | Start Datum                    | Eind Datum          |
| Verkoophistorie<br>Emballage<br>Emballagehistorie                                                                              |                                                                                                    |                                     |        | Ioevoegen         | Wijzigen                       | <u>V</u> erwijderen |
|                                                                                                    |                                                                                                    |                                     |        | <u>T</u> oevoegen | <u>Wij</u> zigen<br><u>O</u> K | <u>V</u> erwijder   |

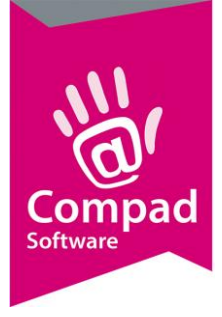

|                                                                                  | Jevens                                                           |    |
|----------------------------------------------------------------------------------|------------------------------------------------------------------|----|
| Prijsafspraal<br>Prijsafspraak detail                                            | ik il gegevens 🗲                                                 |    |
| Artikelcode:                                                                     | <b></b> Q                                                        |    |
| Variatie:                                                                        | Q                                                                |    |
| Debiteur:                                                                        | 110 Q winkel                                                     |    |
| Minimum aantal:                                                                  | 1 Prijsafspraak geldt ook voor retouren                          |    |
| Eenhei <mark>d:</mark>                                                           | 0.00 [Stuk(s)                                                    | ¥  |
| Prijzen                                                                          |                                                                  |    |
| Type:                                                                            | Prijsafspraak                                                    | Ŧ  |
| Korting:<br>Inclusief btw:                                                       | 0.00 % 0.00 F Geen prijsafspraak (nul prijs)                     |    |
| Exclusief btw:                                                                   | 0.00 Alle prijzen zijn inclusief BTW, in Euro's                  |    |
| Exclusief btw:<br>Consumentenve                                                  | 0.00 Alle prijzen zijn indusief BTW, in Euro's erpakking         |    |
| Exclusief btw:<br>Consumentenve<br>Adviesprijs:                                  | 0.00 Alle prijzen zijn inclusief BTW, in Euro's erpakking 0.0    | 00 |
| Exclusief btw:<br>Consumentenve<br>Adviesprijs:<br>Barcode:                      | 0.00 Alle prijzen zijn indusief BTW, in Euro's erpakking 0.0 0.0 | 00 |
| Exclusief btw:<br>Consumentenve<br>Adviesprijs:<br>Barcode:<br>Periode           | 0.00 Alle prijzen zijn indusief BTW, in Euro's erpakking 0.0     | 00 |
| Exclusief btw:<br>Consumentenve<br>Adviesprijs:<br>Barcode:<br>Periode<br>Vanaf: | 0.00     Alle prijzen zijn indusief BTW, in Euro's               | 00 |

- 1. Bij artikelcode geeft u aan op welk artikel de klant korting krijgt
- 2. Bij minimum aantal kunt u aangeven hoeveel deze klant er moet afnemen voordat de klant de korting krijgt.
- 3. Bij type kunt u aangeven of het een **prijsafspraak** betreft of een **procentuele korting** of een een **procentuele korting over de winkelprijs**.
- 4. Belangrijk is dat u goed in de gaten houdt of u het vinkje bij: Factuur/groepskorting over prijsafspraak toestaan aan of uit heeft staan. Staat deze aan dan betekent dit dat er nog een korting gegeven kan worden. De klant kan dan dubbele korting krijgen. Belangrijk is dus om deze uit te zetten wanneer u niet wilt dat er nog een korting gegeven kan worden.
- 5. Bij korting vult u in hoeveel (wanneer u heeft gekozen voor procenten)
- 6. Heeft u gekozen voor een **bedrag** kunt u kiezen of u deze over het **inclusief** of **exclusief bedrag** doet, door deze in het juiste vakje in te vullen.
- 7. De optie **Geen prijsafspraak** betekent dat u het product gratis is. Dus alleen als u voor deze klant dit product gratis weg wilt geven vinkt u deze optie aan. Ander laat u deze altijd uit.
- 8. Bij **periode** kunt u aangeven over welke periode de korting van toepassing is.
- 9. Wanneer de prijsafspraak is ingevoerd klikt u op de knop **OK**.
- 10. Wilt u **meerdere prijsafspraken** vastleggen, klikt u wederom op de knop **toevoegen** en herhaalt u de stappen 1 t/m 9.

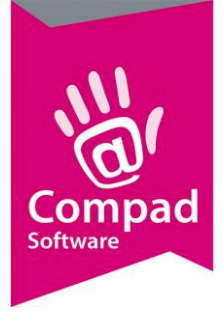

#### Kortingen

Naast prijsafspraken kunnen we ook kortingen ingeven.

 Bij 1. Kortingen kunnen we een korting ingeven en vervolgens in het veld daarachter de hoeveelheid ingeven. Maar we kunnen bij 1. korting ook veranderen in Algemene groepskorting. Wanneer we de Algemene groepskorting kiezen kunnen we bij groepskortingen (het veld onder korting aan de linkerkant) alle groepskortingen vastleggen.

| 🧸 Klantgegevens                                                                                                    |                                                                                                    |
|----------------------------------------------------------------------------------------------------|----------------------------------------------------------------------------------------------------|
| Klant 🛞                                                                                                    | Klant gegevens<br>Geef de naam in                                                                                                    |
| Algemeen     Prijzen     Korting     Groepskortingen     Levering     Afleveradressen     Drderinvoer     Internet bestellen     Productie     Factuur | Nummer:       1 <sup>C</sup> Bedrijf        Image: Constraint of the second second seco |
| Facturadres     Teksten     Financieel     Klantenpas     Activiteiten     Layout voorkeur                                                             | Retourkorting geliniteerd op     0.00 % over de omzet.      Staffelkortingen     Pactuurbedrag     Korting                                                                                                    |
| Overzicht       Verkoophistorie       Emballage       Emballagehistorie                                                                                |                                                                                                    |
|                                                                                                    | Toevoegen Wijzigen Verwijderen                                                                                                    |

- 2. Bij **staffelkortingen** kunnen we middels de knop toevoegen alle staffelkortingen vastleggen. Voor iedere nieuwe staffelkorting klikt u op de knop toevoegen om een nieuwe stafkorting vast te leggen.
- 3. Het vinkje bij **korting overschrijfbaar** zetten we aan als het mogelijkheid moet zijn om de korting bij de orders voor deze klant nog aan te kunnen passen.

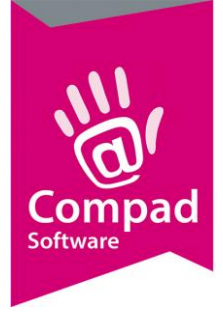

#### Groepskortingen

Wanneer we bij kortingen voor **Algemene groepskortingen** hebben gekozen kunnen we in dit veld aangeven welke artikelgroep of hoofdgroep een korting moet hebben.

We doen dit door op de knop **toevoegen** te klikken.

- In dit veld bij type kunt u kiezen of de groepskorting op een Artikelgroep of een hoofdgroep gegeven moet worden. Kiest u bv voor een Artikelgroep dan kunt u in het veld daaronder aangeven op welke Artikelgroep de groepskorting van toepassen is.
- 2. In het veld Kortingspercentage geeft u aan hoeveel procent de korting bedraagt.
- 3. Wanneer u deze korting heeft ingeven klikt u op de OK knop.

Wilt u nog een algemene groepskorting toevoegen, klikt u wederom op de knop **toevoegen** en herhaalt u stap 1 t/m 3.

| 🕱 Klantgegevens                                                                                                  |                                         |           |           |                  |             |
|----------------------------------------------------------------------------------------------------|-----------------------------------------|-----------|-----------|------------------|-------------|
| Klant 🛞                                                                                                    | Klant gegevens<br>Geef de naam in       |           |           |                  |             |
| Algemeen     Prijzen     Korting     Groepskortingen     Levering     Afleveradressen     Orderinvoer            | Nummer:                                 | 1         |           |                  |             |
| Internet bestellen  Productie  Factuur  Factuuradres  Teksten  Financiael                                        | Туре                                    | Naam      |           | Korting          |             |
| Artikelgroepskorting                                                                                             |                                         |           |           |                  |             |
| Artikelgroepkorting<br>Artikelgroepkorting gegevens                                                              |                                         | %         |           |                  |             |
| Debiteur: Attikelgroep Type: Attikelgroep Artikelgroep: Kortingspercentage: Korting over handmatige prijzen en r | 1 Winkel<br>V<br>U000 %<br>edameprijzen |           | Toevoegen | <u>Wij</u> zigen | Verwijderen |
|                                                                                                    | OK                                      | Annuleren |           | ОК               | Annuleren   |

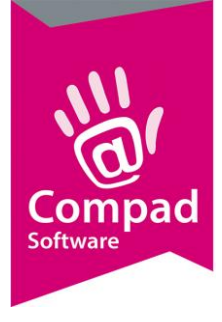

#### Levering

In het veld levering kunt u een **bellijst koppelen** aan deze klant. Voor het vastleggen van bellijst verwijzen wij u naar de themahandleiding bellijsten.

U kunt de klant indelen op een **Route**. Het aanmaken van **Routelijsten** kunt u doen bij: **Debiteuren – Routelijsten onderhouden.** 

Bij leveringswijze geeft u aangeven of deze klant een bezorgklant of komt afhalen in de winkel.

Bij **bezorgkosten** kunt u aangeven wat de bezorgkosten voor deze klant zijn. Deze bezorgkosten moeten eerst aangemaakt worden: **Beheer – bezorgkosten**. Daar kunt u de verschillende leveringscondities aanmaken, deze verschijnen vervolgens bij uw **bezorgkosten** veld.

Bij aantal bonen kunt u aangeven hoeveel bonnen u uitgedraaid wilt hebben.

Bij **versturen bon** geeft u aan of de bon op papier uitgedraaid moet worden of dat deze gemaild moet worden of beide.

Bij **samenvoegen bon** kunt u aangeven waar de bon naar toe moet, het debiteuradres of het afleveradres.

**Klantreferentie** is van belang wanneer deze klant bijvoorbeeld met inkoopnummers of klantnummers werkt. Let op deze optie werkt niet door op de kassa.

Belangrijk is de optie **geblokkeerd**. Vinkt u de optie geblokkeerd aan dan mag deze klant niet meer bestellen.

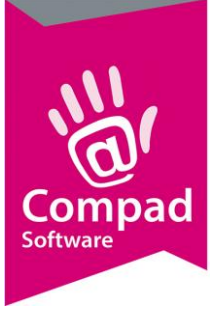

| I Klantgegevens                                                                                                    |                                                                                                    |                                                                    |   |                                                                                                    |                                                                                                    |
|----------------------------------------------------------------------------------------------------|----------------------------------------------------------------------------------------------------|--------------------------------------------------------------------|---|----------------------------------------------------------------------------------------------------|----------------------------------------------------------------------------------------------------|
| Klant 🛞                                                                                                    | Klant gegevens<br>Geef de naam in                                                                                      | 5                                                                  |   |                                                                                                    |                                                                                                    |
| Algemeen  Prijzen  Korting  Groepskortingen  Levering  Alfeveradressen  Drderinvoer                                                                                                    | Nummer:<br>C Bedrijf<br>C Particulier<br>C Passant                                                                     | Mijn winkel                                                        | 1 |                                                                                                    |                                                                                                    |
| Internet bestellen  Productie  Factuur  Factuuradres  Teksten  Financieel  Klantenpas  Activiteiten  Layout voorkeur                                                                                                    | Bellijst:<br>Telefoon Belorder:<br>-Leveringswijze<br>Leveringswijze:<br>Bezorgkosten:<br>Doelgroep:<br>Aantal booneo: | Niet bellen<br>Afhalen<br>Standaard bezorgkosten<br>Alle artikelen |   | Route:<br>Route Volgnummer<br><b>Eigenschappen</b><br>Historie van orr<br>Dubbele bonne<br>Print Order Lab<br>Afleveradres al<br>Verdelen via ve                                      | Niet indelen op route       ▼         :       0         ders bijhouden       Geblokkeerd         n voor brood/banket       Netto prijs afdrukken         el       Geen prijzen op bon         Itijd op de bon weergevel       Emballage registratie         rideskvetnem       Emballage registratie |
| Overzicht     Image: Constraint of the second second | Versturen bon:<br>E-mail adres:<br>Samenvoegen bon:<br>Filiaal:<br>Klantreferentie:<br>Omschrijving Klantref.:         | Afleveradres                                                       |   | <ul> <li>Klant referentie</li> <li>Afdrukken omd</li> <li>Afdrukken cont</li> <li>Productie shift:</li> <li>Artikel etiket:</li> <li>Tekst op etiket:</li> <li>Verpakking:</li> </ul> | e op orderregel<br>oos etiketten<br>zainer etiket<br>Standaard V<br>Geen warenwet etiketten V<br>n.v.t. V                                                                                                    |
|                                                                                                    | Ordergroep:                                                                                                    | n                                                                  | V | Snijden:                                                                                                    | gesneden V                                                                                                    |

De optie **Netto prijzen afdrukken** houdt in dat de korting die u geeft onderaan de streep in mindering gebracht wordt. Vinkt u deze optie aan dan zal de korting direct verrekend worden en uit de prijs gehaald worden.

De optie **geen prijzen op de bon**, deze vinkt u aan als u geen prijzen op uw leverbon/contantbon wilt hebben.

Bij de optie Artikel etiket kunt u aangeven of de klant warenwet etiketten moet krijgen. Hierin heeft u de keuze uit **warenwet etiketten**, **warenwet etiketten op naam** en **warenwet etiketten met tekst.** Kiest u voor warenwet etiketten op naam dan kunt u in het naamveld eronder de naam van de klant opgeven deze komt dan op de etiketten te staan. Kiest u voor warenwet etiketten met tekst dan kunt u in het tekstveld eronder de tekst opgeven welke op het etiket moet komen.

Bij **verpakking** kunt u kiezen of deze klant een eigen verpakking heeft, blanco verpakking of verpakking van de klant.

Bij **snijden** geeft u aan of deze klant gesneden of ongesneden brood wil.

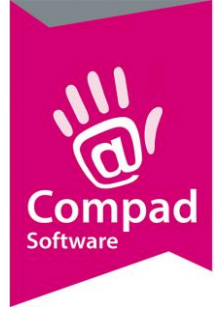

#### Afleveradres

In dit veld kunt u het afleveradres van deze klant opgeven middels de knop toevoegen.

#### Internet bestellen

Heeft deze klant toegang tot onze bestelportal **OrderNow dan** kunt u in dit veld aangeven dat deze klant **toegang heeft** en de **gebruikersnaam** en het **wachtwoord** voor deze klant aanmaken. Tevens vult u hier het emailadres van de klant in en vinkt u aan tot welke bestellijst deze klant toegang heeft.

| I Klantgegevens                                                                                                    |                                                                                                    |
|----------------------------------------------------------------------------------------------------|----------------------------------------------------------------------------------------------------|
| Klant 🛞                                                                                                    | Klant gegevens<br>Klant detai gegevens                                                                                                    |
| Algemeen     Norien     Koring     Groepskortingen     Leveing     Alleveradessen     Urderivver     Internet bestellen     Productie     Factua     Factua     Factua     Factua     Factua     Klantenpas     Activiteiten     Logioul voorkeur      Vertzich     @     Verkoophistorie     Emballagehistorie | Bummer: 1<br>C Bedrigf 1<br>C Partoulier Winkel 2<br>C Passant 2<br>✓ Toegang tot internet bestellen 2<br>Gebruikesmaam: 2<br>Wachtwoord: 2<br>E-mail adres: 2<br>Artikelen toevoegen mogelijk<br>Penodek bestellijst<br>Standaard bestellijst<br>Weergave kolom bestelling vorige week |
|                                                                                                    | N QK Annuleren                                                                                                    |

#### Factuur

In het veld Factuur gaat u alles vastleggen met betrekking tot de facturering naar deze klant.

Bij factuur frequentie geeft u aan hoe vaan de klant een factuur ontvangt.

Factuurdag geeft aan op welke dag u gaat factureren.

Bij **type factuur** kunt u aangeven welke type factuur deze klant moet krijgen, datumfactuur, dagkolomfactuur, totaalfactuur of weekkolomfactuur.

Bij **verzamelen** kunt u aangeven of de factuur verzameld moet worden.

Bij **verzendwijze** geeft u aan of de klant een papierenfactuur krijgt of een factuur per email. Kiest u per email dan kunt u in het veld daaronder het emailadres invullen.

Wanneer u levert aan Topbakkers dan vult u het gedeelte bij facturering via topbakkers in.

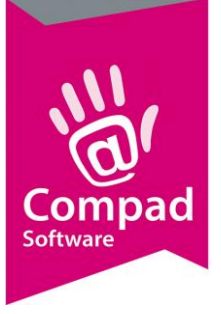

| I Klantgegevens                                                                                                    |                                                                                                    |
|----------------------------------------------------------------------------------------------------|----------------------------------------------------------------------------------------------------|
| Klant 🛞                                                                                                    | Klant gegevens<br>Klant detail gegevens                                                                                                    |
| Algemeen     Prijzen     Korting     Groepskortingen     Levering     Afleveradressen     Drderinvoer     Internet bestellen | Nummer:       1         C Bedrijf      i         Particulier       Winkel         Passant                                                                                                    |
| Froductie     Factuur     Factuuradres     Teksten     Financieel     Klantenpas     Activiteiten     Layout voorkeur        | V Mag op rekening betalen         Factuur frequentie:       1         Weken       V         Factuurdag:       Maandag         Type faktuur:       Datum factuur         Verzamelen:       Ja, per afleveradres         Factuurregels:       Niet groeperen         Verzamiler:       Niet groeperen |
| Overzicht<br>Verkoophistorie<br>Emballage<br>Emballagehistorie                                                               | Aantal afgrukken:       1         Verzendwijze:       Papieren factuur         E-mail adres:       ▼                                                                                                    |
|                                                                                                    | Pacturering via Topbakkers         Debiteurnummer:         Prijslijst:         **** Geen topbakkers prijslijst ****         I         OK                                                                                                    |

#### Factuuradres

Wanneer de factuur naar een ander moet kunt u hier dit adres invullen, bijvoorbeeld naar het hoofdkantoor.

#### Financieel

Bij financieel kunt u het **BTW nummer** ingeven.

#### Bij **financieel debiteurnummer** vult u 0 in

Heeft de klant **Automatisch incasso** dan kunt u dit aangeven door een vinkje te zetten bij automatisch incasso en de gegevens in te vullen zoals iban nummer.

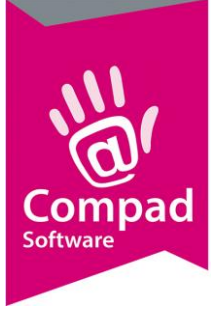

| 🧏 Klantgegevens                                                                                                    |                                                                                                    |
|----------------------------------------------------------------------------------------------------|----------------------------------------------------------------------------------------------------|
| 08                                                                                                    | Klant gegevens                                                                                                    |
| 🚔 Klant 🛞                                                                                                    | Klant detail gegevens                                                                                                    |
| Algemeen<br>Prijzen<br>Korting<br>Groepskortingen<br>Levering<br>Alleveradressen<br>Orderinvoer                                                                                                    | Nummer:     1       C Bedrijf        © Particulier     Winkel       C Passant                                                                                                    |
| <ul> <li>Internet bestellen</li> <li>Productie</li> <li>Factuur</li> <li>Factuuradres</li> <li>Teksten</li> <li>Financieel</li> <li>Klantenpas</li> <li>Activiteiten</li> <li>Layout voorkeur</li> </ul> | - Financieel         BTW Nummer:         Einancieel debtieurnummer:         Einancieel debtieurnummer:         0         Betalingscondities:         Standaard betalingscondities         ▼         Aanmaning:         GLN Nummer:         Klant/EDI ID:                                                                                                    |
| Overzicht<br>Verkoophistorie<br>Emballage<br>Emballagehistorie                                                                                                    | Bankrekening: Dan: Dian: Dian: |
|                                                                                                    |                                                                                                    |

#### Layout voorkeur

Wanneer u **eigen layout** voor uw facturen dan kunt u middel de knop wijzigen de layout wijzigen. Wilt u facturen wijzigen dan **selecteert u facturen** en klikt u **wijzigen**. In het scherm dat verschijnt kunt u vervolgens uw **eigen layout** aangeven.

Wilt u de leverbonen wijzigen, **selecteert u de leverbonnen** en klikt u op wijzigen en in het scherm dat verschijnt kunt u bij **layout** uw eigen layout aangeven.

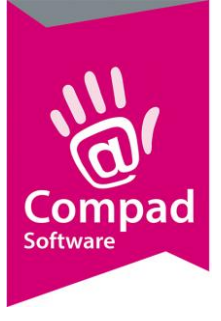

| Mangegevens       |                           |
|-------------------|---------------------------|
|                   | Klant gegevens            |
| Klant 🛞           | Klant detail gegevens     |
| Algemeen          | <u>N</u> ummer: 1         |
| Korting           | C Bedriff                 |
| Groepskortingen   | G Destadior               |
| O Levering        |                           |
| Afleveradressen   | Passant                   |
|                   | Rapport voorkeur          |
|                   | Rapport groep Rapport     |
| O Factuur         | Aanmaning<br>Artikelen    |
| Factuuradres      | Bestellijsten<br>Facturen |
| O Teksten         | Factuuroverzichten        |
| Financieel        |                           |
|                   |                           |
| Layout voorkeur   |                           |
| -                 |                           |
| Overzicht 🛞       |                           |
| O Verkoophistorie |                           |
| O Emballage       |                           |
| Emballagehistorie |                           |
|                   |                           |
|                   | Witten                    |
|                   |                           |
|                   |                           |
|                   | N OK Annuleren            |
| a.                |                           |